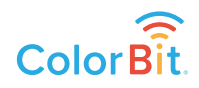

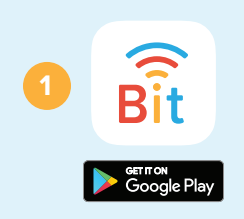

**Download** the ColorBit Light Discovery app from the Google Play Store.

## 

## WIFI CONTROLLER

WiFi Configuration

**MyWiFiName** 

Connect

AutoScan Every 5 Seconds

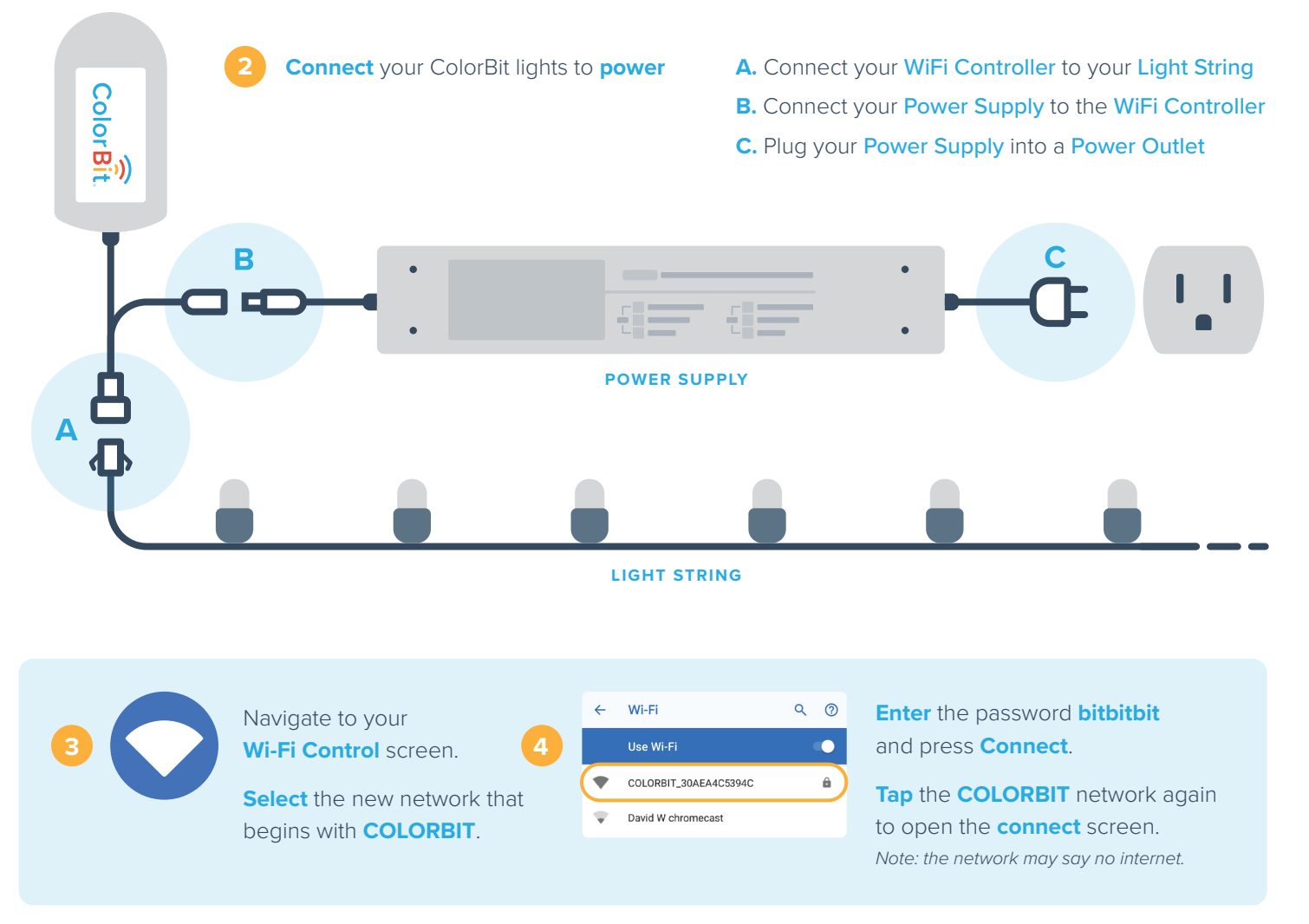

## 5 Within 60 seconds the **WiFi Configuration** screen will appear.

- Press Connect on the network you want the ColorBit controller to use.
- Enter your network's login credentials and press Connect.
- Within 60 seconds the network will connect and the window will close.

Following a successful connection, the ColorBit network will disappear from your WiFi list. You may need to reconnect to your home network following the ColorBit connection.

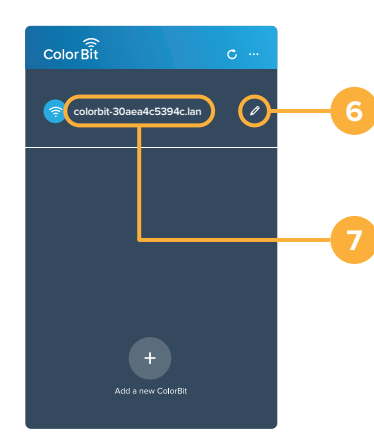

After a few moments, your new ColorBit light string will appear. Click the pencil icon to **rename** the string controller (ie. "Patio Lights")

Click the name of the light string to **open the player** and **string settings**.

## **Congratulations!**

IT'S TIME TO START ILLUMINATING YOUR COLORBIT.

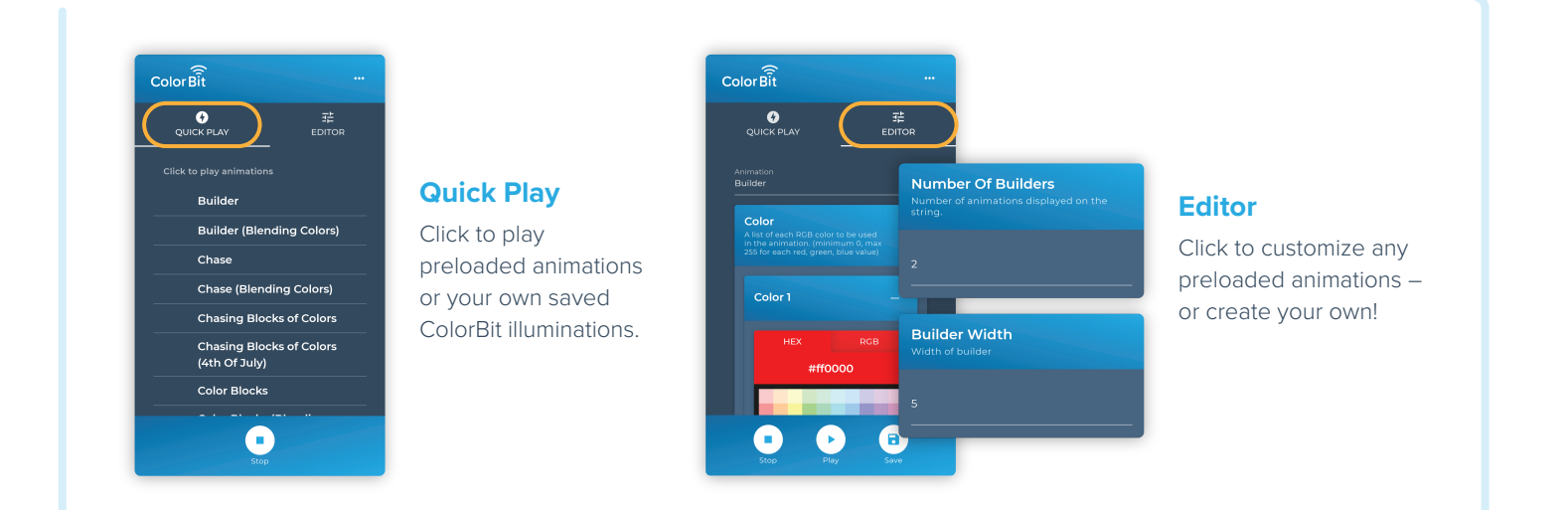

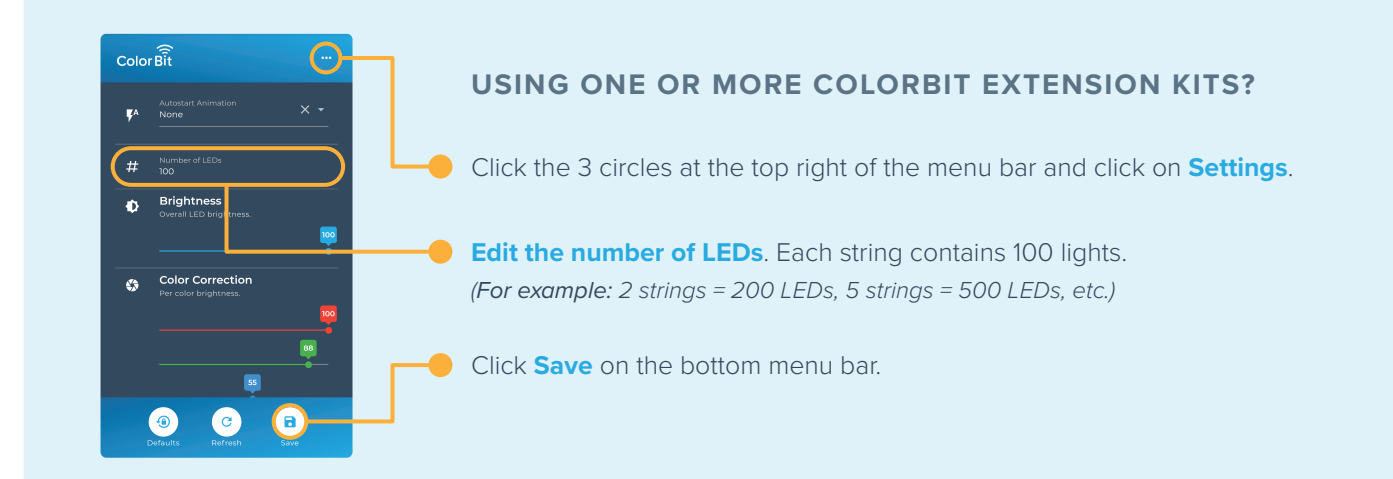

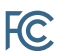

This device complies with part 15 of the FCC Rules. Operation is subject to the following two conditions: (1) This device may not cause harmful interference, and (2) this device must accept any interference received, including interference that may cause undesired operation.

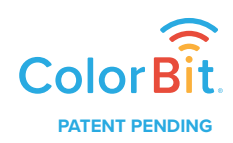

Contains Transmitter Module FCC ID: 2AC7Z-ESP32WROVERB

Model: ColorBit Lux 2.3 | Contact: 1100 Ashemore Ct., Midlothian TX 76065 • support@colorbitlights.com